## **Field Trial Permit**

Visit the NC Wildlife Resources Commission website at <u>www.ncwildlife.org</u>

Scroll to the bottom of the page to 'At Your Service', click onto 'Purchase License & Permits'

| North Carolina Wildlife Resources Commission                                                             |                                                                                                    |
|----------------------------------------------------------------------------------------------------|----------------------------------------------------------------------------------------------------|
| Licensing • Conserving • Hunting • Trapping • Fishing • Boating • Learning • Outdoor Activities • Law Er | nforcement • About •                                                                                                    |
| We Need You<br>Sunday Hunti<br>Lands<br>Take the Survey                                                  | ir Input -<br>ing on Game<br>GAME<br>LANDS                                                                                                    |
| At Your Service                                                                                          | Latest News Connect With Us Wild Uff Commission Ranks Insulan Smaller American Complexity and the Sector Sector Se                    |
| Purchase Licenses &<br>Permits                                                                           | Wildlife Commission to hold Public Hearing in Rocky Mount on Jan. 23 Jan 14, 2020                                                                                                    |
| Renew a Vessel     Registration                                                                          | Wildlife Commission to hold Public Hearing in Kenansville on Jan. 22 Jan 14, 2020                                                                                                    |
| Report a Harvest                                                                                         | Wildlife Commission to hold Public Hearing in Edenton on Jan. 21 Jan 14, 2020 Prescribed burns are being conducted today<br>on game lands in Berte, Craven, Pender and                                                                                                    |
| Permit Hunt/Swan Survey Information                                                                      | Support North Carolina's Nongame & Endangered Wildlife on Your Jan 13, 2020<br>Tax Jan 13, 2020 Rechard to see or small since in the air<br>served to see or small since in the air<br>served to see or small served to see or small served to served to |
| Have a Wildlife Problem?                                                                                 | Pechmann Center Offers Fishing Workshops in February Jan 10, 2020                                                                                                    |
| Find a Wildlife Service     Agent                                                                        | Public Notices                                                                                                    |
| • Donate                                                                                                 | February 27, 2020 Commission Meeting Notice Jan 27, 2020                                                                                                    |
| Subscribe to Wildlife     Magazine                                                                       | December 5, 2019 Commission Meeting Agenda Package Dec 3, 2019                                                                                                    |
| 2019-20 Regulations Digest                                                                               | December 4, 2019 Committee Meeting Agendas Nov 27, 2019                                                                                                    |

Enter your WRC customer number and last name

| Customer Search — Custome                                                                                                    | r Info 🛛 License & Pe                                      | ermit Info 🛛 🖚 Re                         | eview 🔶 Payme                              | ent/Submit                                     |  |  |  |
|----------------------------------------------------------------------------------------------------|------------------------------------------------------------|-------------------------------------------|--------------------------------------------|------------------------------------------------|--|--|--|
| Welcome to the North Carolina<br>license or permit enter your info                                                                                                    | Wildlife Resources Comn<br>ormation below and click        | nission's license/pe<br>"Search".<br>VISA | ermit sales portal.                        | To purchase a                                  |  |  |  |
| Option 1 - Existing Customer Search     Option 2 - New or Existing Customer Search                                                                                                    |                                                            |                                           |                                            |                                                |  |  |  |
| WRC Customer No.                                                                                                    | 1234567                                                    | Last Name                                 |                                            |                                                |  |  |  |
| Last Name                                                                                                    | DOF                                                        | Date of Birth                             |                                            | (mm/dd/yyyy)                                   |  |  |  |
| Last Name                                                                                                    | Dod                                                        | Zip Code                                  |                                            |                                                |  |  |  |
|                                                                                                    | Sear                                                       | ch                                        |                                            |                                                |  |  |  |
| License Information (license fee<br>Customer Service                                                                                                    | s, requirements, and freque                                | ently asked questions                     | FOP-UP<br>Pop-ups must<br>this site to fur | REMINDER<br>be enabled for<br>action properly. |  |  |  |
| Need assistance with licenses? Con<br>phone at 888-248-6834 or by ema                                                                                                    | itact customer service by<br>il at licenses@ncwildlife.org | g.                                        | BROWSE                                     | R REMINDER                                     |  |  |  |
| Customer service is available Monday - Friday, 8 a.m 5 p.m. WRC recommends using the most current version of the                                                                                                    |                                                            |                                           |                                            |                                                |  |  |  |
| Licenses may also be purchased at a wildlife service agent location near you.<br>Infant, Youth, and Disabled Lifetime Licenses cannot be purchased online.<br>For more information, search Lifetime License Types.<br>Internet browser of your choice<br>as it must support TLS 1.2 or<br>higher to operate this<br>application. |                                                            |                                           |                                            |                                                |  |  |  |
| *Price includes \$2 transaction fee as mandated by NCGS 113-270.1B.                                                                                                    |                                                            |                                           |                                            |                                                |  |  |  |
|                                                                                                    |                                                            | Checkout                                  | Cancel                                     | Add Customer                                   |  |  |  |
|                                                                                                    |                                                            | CITCUNUL                                  | Cancer                                     | Aug customer                                   |  |  |  |

# Verify your information, then click 'continue '

| icense Holder Information                                                              | Email address<br>please ensure y | required. If you are unable to c<br>/our computer is set to allow po | omplete this transaction,<br>op-ups from this website. |
|----------------------------------------------------------------------------------------|----------------------------------|----------------------------------------------------------------------|--------------------------------------------------------|
| Customer#:                                                                             | Residency: Resident of NC        | T                                                                    |                                                        |
| First Name:                                                                            | Phone:                           | Gender:                                                              | •                                                      |
| Middle Name:                                                                           | Driver's Lic#:                   | Race:                                                                | T                                                      |
| Last Name:                                                                             | Email:                           | Confirm Email:                                                       |                                                        |
| Suffix:                                                                                | <b>v</b>                         |                                                                      |                                                        |
| Birth Date:                                                                            |                                  |                                                                      |                                                        |
| Residential Address                                                                    | Maili                            | ng Address (Same as residential?                                     | 🖲 Yes 🔵 No )                                           |
| Country UNITED STATES                                                                  | -                                |                                                                      |                                                        |
| Country, ONTICE STRICE                                                                 | •                                |                                                                      |                                                        |
| Address:                                                                               |                                  |                                                                      |                                                        |
| Address:                                                                               |                                  |                                                                      |                                                        |
| City: RALEIGH<br>State: North Carolina, NC                                             |                                  |                                                                      |                                                        |
| City: RALEIGH<br>State: North Carolina, NC<br>Zip: 27604 -                             |                                  |                                                                      |                                                        |
| City: RALEIGH<br>State: North Carolina, NC<br>Zip: 27604 -<br>County: Wake             |                                  |                                                                      |                                                        |
| Address:<br>City: RALEIGH<br>State: North Carolina, NC<br>Zip: 27604 -<br>County: Wake |                                  |                                                                      |                                                        |
| Address:<br>City: RALEIGH<br>State: North Carolina, NC<br>Zip: 27604 -<br>County: Wake |                                  |                                                                      |                                                        |

Confirm your email address, click 'yes' if correct or 'no' if incorrect

| License Holder Information | Email address required. If you are unable to complete this transa<br>please ensure your computer is set to allow pop-ups from this we |
|----------------------------|----------------------------------------------------------------------------------------------------|
| Customer#:                 | Residency: Resident of NC 🔹                                                                                                    |
| First Name:                | Phone: Gender: T                                                                                                    |
| iddle Name:                | Driver's Lic#: Race:                                                                                                    |
| Last Name:                 | Email: Confirm Email:                                                                                                    |
| Suffix:                    |                                                                                                    |
| Birth Date:                |                                                                                                    |
| Residential Address        | PLEASE CONFIRM                                                                                                    |
| Country: UNITED STATES     |                                                                                                    |
| Address:                   | We have your current email address as:                                                                                                |
|                            |                                                                                                    |
| City: RALEIGH              | Please confirm that this is a correct email address so that a confirmation                                                            |
| State: North Carolina, NC  | of your purchase can be sent.                                                                                                    |
|                            | Is this email address correct?                                                                                                    |
| Zip: 27604 -               |                                                                                                    |
| County: Wake               | Yes No                                                                                                    |
|                            |                                                                                                    |
|                            |                                                                                                    |
|                            | Checkout Cancel Continue                                                                                                    |

#### Click onto 'New Item'

| Customer Search —— Customer Info              |                | cense & Permit        | Info —             | Review            | Payment/Submit |
|-----------------------------------------------|----------------|-----------------------|--------------------|-------------------|----------------|
| License Holder Information                    |                |                       |                    |                   |                |
| Customer#:                                    |                |                       | Res                | idency: RESIDE    | NT OF NC       |
| First Name:                                   | hone           |                       |                    | -                 |                |
|                                               |                |                       | No. 1              |                   |                |
| Middle Name:                                  | DOB:           |                       | NC Driver's        | License:          |                |
| Last Name:                                    |                |                       |                    | Email:            |                |
| Suffix: S                                     | tatus: Activ   | /e                    |                    |                   |                |
| If the desired item is listed b               | elow, click on | 'Renew' or 'Replac    | e' for the item, t | perform the selec | ted action.    |
| "Replace" replac                              | es a lost or s | tolen license - it di | nes not extend th  | e evolution date  |                |
| Description                                   | Price          | Eff Date              | Exp Date           | Status            | Action         |
| Coyote Hunting Permit (                       | \$0.00         | 08/19/2019            | 08/19/2020         | Active            | Reprint        |
| Wildlife Damage Control Agent Certification ( | \$0.00         | 03/22/2017            | 12/31/2020         | Inactive          |                |
|                                               |                |                       |                    |                   |                |
|                                               |                |                       |                    |                   |                |
|                                               |                |                       |                    |                   |                |
|                                               |                |                       |                    |                   |                |
|                                               |                |                       |                    |                   |                |
| If the desired                                | item is not li | sted, click the 'Ne   | v Item' button to  | add the item.     |                |
| << Back                                       |                |                       | Checkout           | Cancel            | New Item >>    |
| Duck                                          |                |                       | CHECKOUL           | Cancer            | New Item >>    |

### Click onto 'Regulated Activities Permits/Licenses

| Customer Search ——> Customer Info ——> License & Pe                                                                                                    | ermit Info 🛛 🖚 Rev       | view — 🍉 Payn                  | nent/Submit         |
|----------------------------------------------------------------------------------------------------|--------------------------|--------------------------------|---------------------|
| Please select the desired type of license:                                                                                                    |                          |                                |                     |
| Please select the desired type of license:<br>Coastal Fishing Only (CRFL)<br>Inland Fishing Only<br>Fishing Only Combination (Inland & Coastal Waters)<br>Hunting/Fishing Combinations (Inland & Coastal Waters)<br>Hunting Only<br>Trapping Only<br>Permit Hunt Opportunities<br>Privileges Only (Big Game, Bear E-Stamp, Game Lands, State Water<br>Antlerless Deer)<br>Other Licenses/Permits (Hunt/Fish Guide, Recreational Commercial<br>Regulated Activities Permits/Licenses | erfowl/Federal Duck Stam | o, Big Game Report<br>I Swine) | Cards-Exempt, Bonus |
|                                                                                                    |                          |                                |                     |
| << Back                                                                                                    | Checkout                 | Cancel                         | Continue >>         |

#### Click onto 'Field Trial Permit'

| Customer Search     | Cust            | omerInfo 🛛 🗕 🖚        | License & Permit Info | —► R | eview |        | Payment/Submi | t             |
|---------------------|-----------------|-----------------------|-----------------------|------|-------|--------|---------------|---------------|
| Customer            |                 |                       | Address               |      |       | Phone  | Resident      | Status        |
| ļ                   |                 |                       |                       |      |       |        |               |               |
| Privileges Othe     | r               | -                     |                       |      |       |        | Iten          | ns In Cart: 0 |
| 📃 Wildlife Damage C | Control Agent C | lass Registration \$1 | 75.00                 |      |       |        |               |               |
| Field Trial Permit  | \$10.00         |                       |                       |      |       |        |               |               |
|                     |                 |                       |                       |      |       |        |               |               |
|                     |                 |                       |                       |      |       |        |               |               |
|                     |                 |                       |                       |      |       |        |               |               |
|                     |                 |                       |                       |      |       |        |               |               |
|                     |                 |                       |                       |      |       |        |               |               |
|                     |                 |                       |                       |      |       |        |               |               |
|                     |                 |                       |                       |      |       |        |               |               |
|                     |                 |                       |                       |      |       |        |               |               |
|                     |                 |                       |                       |      |       |        |               |               |
| ee Back             |                 |                       |                       |      |       | I      | Charles       |               |
| S Sack              |                 |                       |                       | I    | (     | Lancel | Checko        | ut >>         |

# Add hunt club name or check 'No Affiliate', click onto 'Continue'

| License Hol       | der Information    |                                                                                                    |
|-------------------|--------------------|----------------------------------------------------------------------------------------------------|
| Customer#         | ŧ:                 | Residency: RESIDENT OF NC                                                                                                    |
| First Name:       |                    | Phone:                                                                                                    |
| Middle Name:      |                    | DOB: NC Driver's License:                                                                                                    |
| Last Name:        |                    | Email:                                                                                                    |
| Suffix:           |                    | Status:                                                                                                    |
|                   |                    |                                                                                                    |
| Business Affiliat | eAdd New           | One Affiliate     One Affiliate     One Aff |
|                   |                    | going to be in your fiame only.                                                                                                    |
| Affiliate:        |                    | Add hunt club name or business name here.                                                                                                    |
| Address:          |                    | (optional)                                                                                                    |
|                   |                    | (optional)                                                                                                    |
| City:             |                    | (optional)                                                                                                    |
| State: Nort       | n Carolina, NC 🛛 🔻 | (optional)                                                                                                    |
| Zip:              | -                  | (optional)                                                                                                    |
| << Back           |                    | Continue >>                                                                                                    |

Complete permit request information and save.

|                              | Field Trial Permit         | it  |
|------------------------------|----------------------------|-----|
| Trial Start Date: 01/30/2020 | Trial End Date: 02/03/2020 |     |
| Select Species Type: O Anir  | nals 🔍 Gamebirds           |     |
| Species:                     | Species                    |     |
|                              | Remove Add Cancel Sa       | ave |

Click onto the species that you are requesting a permit for, then click 'add'.

| et Species Type: ( | • Animals O Gamebirds |                       |
|--------------------|-----------------------|-----------------------|
| ecies:             | Species               | SELECT SPECIES TO ADD |
|                    |                       | Bears                 |
|                    |                       | Coyotes               |
|                    |                       | Deer                  |
|                    |                       | Foxes                 |
|                    | Remove Add            | Foxes/Coyotes         |
|                    |                       | Rabbits               |
|                    |                       | Raccoons              |
|                    |                       | Squirrels             |

Note: This is only an example, please enter the information for your request.

| Trial S  | Start Date: 03/02/2020            | Field Trial Permit |           |                               |
|----------|-----------------------------------|--------------------|-----------|-------------------------------|
| Select S | Species Type:   Animals   Gamebir | ds                 |           |                               |
| Species: | Species Raccoons                  |                    | Counties: | Working Counties<br>Brunswick |
|          | Remove Ac                         | d Cancel Sav       | e         | Remove Add                    |

### Click on to 'Checkout'

| Privileges Other                                          |        | Items In Cart: 1 |
|-----------------------------------------------------------|--------|------------------|
| Wildlife Damage Control Agent Class Registration \$175.00 |        |                  |
|                                                           |        |                  |
|                                                           |        |                  |
|                                                           |        |                  |
|                                                           |        |                  |
|                                                           |        |                  |
|                                                           |        |                  |
|                                                           |        |                  |
|                                                           |        |                  |
|                                                           |        |                  |
|                                                           |        |                  |
|                                                           |        |                  |
|                                                           |        |                  |
|                                                           |        |                  |
|                                                           |        |                  |
| << Back                                                   | Cancel | Checkout >>      |
|                                                           |        |                  |

### Verify purchase, click 'Continue'

| Review —> Payment/S | Submit                            |                        |                                    |                             |                        |                                    |                          |              |
|---------------------|-----------------------------------|------------------------|------------------------------------|-----------------------------|------------------------|------------------------------------|--------------------------|--------------|
| Payment Information | Ord                               | ler Total:             | \$10.00                            |                             |                        |                                    |                          |              |
| Customer            | <b>Addr Type</b><br>Residence UNI | Country<br>ITED STATES | County                             | DOB                         | N                      | CDL                                | Phone                    | Edit         |
|                     | Qty                               | Price                  | Eff. Date                          | Eva Da                      | ta                     | Transaction                        |                          |              |
|                     | 1                                 | \$10.00                | 3/2,2020                           |                             |                        |                                    |                          |              |
|                     |                                   |                        | Support youth i<br>Trust Fund (one | in the outdo<br>e option MU | ors by do<br>ST be sel | onating to the (<br>ected in order | Outdoor He<br>to proceed | ritage<br>): |
|                     |                                   |                        |                                    | <b>\$</b> 1                 | <b>⊖</b> \$2           | Opecline                           |                          |              |
| <                   | < Continue Shopping               | 9                      |                                    |                             |                        | Cancel                             | Contin                   | ue >>        |

Enter payment information then click onto 'Submit'

| Payment Information | Order Total: \$10.00                                                                     |                  |               |                      |                   |   |
|---------------------|------------------------------------------------------------------------------------------|------------------|---------------|----------------------|-------------------|---|
|                     | Please enter your name and credit<br>on your card. Do not put spaces or<br>number field. | card n<br>specia | umbi<br>I cha | er as it<br>Iracters | appears<br>in the |   |
|                     | Name on Credit Card:                                                                     | TEST             |               |                      |                   |   |
|                     | Credit Card Type:                                                                        | VISA             |               |                      |                   | , |
|                     | Credit Card Number:                                                                      | 12341            | 2341          | 234123               | 34                | 1 |
|                     | Expiration Month:                                                                        | Jan              | •             | Year:                | 2022              | - |
|                     |                                                                                          |                  | -             |                      |                   |   |
|                     | Card Verification Number:                                                                | 142              |               |                      |                   |   |
|                     | Card Verification Number:                                                                | 142              |               |                      |                   |   |

### Please print the permit.

| lease ensure that the printer is loaded. |                        |  |
|------------------------------------------|------------------------|--|
| Print on Non Game Stock:                 |                        |  |
| Ion Game Permit                          | Print Non Game Permits |  |
|                                          |                        |  |
|                                          |                        |  |
|                                          |                        |  |
|                                          |                        |  |
|                                          |                        |  |
|                                          |                        |  |
|                                          |                        |  |
|                                          |                        |  |
|                                          |                        |  |
|                                          |                        |  |